1. Buka progam Ms. Office Excel 2007.

|             |       | ) - (2 - (       | a 📴 🔬                     | =) =           |          |                           |                                                                                             | Book1 - Micros             | oft Excel              |                             |                                  |                  |                               |                                                            | _ 0                | x   |
|-------------|-------|------------------|---------------------------|----------------|----------|---------------------------|---------------------------------------------------------------------------------------------|----------------------------|------------------------|-----------------------------|----------------------------------|------------------|-------------------------------|------------------------------------------------------------|--------------------|-----|
| 0           | Hom   | e Inser          | t Page La                 | ayout Fo       | rmulas l | Data Re                   | eview                                                                                       | View Dev                   | eloper                 |                             |                                  |                  |                               |                                                            | @ -                | □ X |
| Pas         | ite 🛷 | Calibri<br>B I I | • 11<br>Ⅰ • □ • □<br>Font | • A A<br>• A · |          | r ≫~<br>I i≓ i≢<br>Inment | 1<br>1<br>1<br>1<br>1<br>1<br>1<br>1<br>1<br>1<br>1<br>1<br>1<br>1<br>1<br>1<br>1<br>1<br>1 | General<br>~ % •<br>Number | ▼<br>00.00<br>00.00.00 | Conditional<br>Formatting * | Format<br>as Table * S<br>Styles | Cell<br>Styles * | Delete ×<br>Format ×<br>Cells | ∑ × Arr<br>↓ × Zr<br>↓ × Sort &<br>↓ × Filter ×<br>Edition | Find &<br>Select * |     |
|             | A1    |                  | - ()                      | $f_{\infty}$   |          |                           |                                                                                             |                            |                        |                             |                                  |                  |                               |                                                            |                    | ×   |
|             | А     | В                | С                         | D              | E        | F                         | G                                                                                           | н                          | 1                      | J                           | К                                | L                | M                             | N                                                          | 0                  |     |
| 1           |       | ]                |                           |                |          |                           |                                                                                             |                            |                        |                             |                                  |                  |                               |                                                            |                    |     |
| 2           |       |                  |                           |                |          |                           |                                                                                             |                            |                        |                             |                                  |                  |                               |                                                            |                    |     |
| 3           |       |                  |                           |                |          |                           |                                                                                             |                            |                        |                             |                                  |                  |                               |                                                            |                    |     |
| 4           |       |                  |                           |                |          |                           |                                                                                             |                            |                        |                             |                                  |                  |                               |                                                            |                    |     |
| 5           |       |                  |                           |                |          |                           |                                                                                             |                            |                        |                             |                                  |                  |                               |                                                            |                    | _   |
| 6           |       |                  |                           |                |          |                           |                                                                                             |                            |                        |                             |                                  |                  |                               |                                                            |                    |     |
| 7           |       |                  |                           |                |          |                           |                                                                                             |                            |                        |                             |                                  |                  |                               |                                                            |                    |     |
| 8           |       |                  |                           |                |          |                           |                                                                                             |                            |                        |                             |                                  |                  |                               |                                                            |                    |     |
| 9           |       |                  |                           |                |          |                           |                                                                                             |                            |                        |                             |                                  |                  |                               |                                                            |                    |     |
| 10          |       |                  |                           |                |          |                           |                                                                                             |                            |                        |                             |                                  |                  |                               |                                                            |                    |     |
| 12          |       |                  |                           |                |          |                           |                                                                                             |                            |                        |                             |                                  |                  |                               |                                                            |                    | _   |
| 13          |       |                  |                           |                |          |                           |                                                                                             |                            |                        |                             |                                  |                  |                               |                                                            |                    |     |
| 14          |       |                  |                           |                |          |                           |                                                                                             |                            |                        |                             |                                  |                  |                               |                                                            |                    |     |
| 15          |       |                  |                           |                |          |                           |                                                                                             |                            |                        |                             |                                  |                  |                               |                                                            |                    |     |
| 16          |       |                  |                           |                |          |                           |                                                                                             |                            |                        |                             |                                  |                  |                               |                                                            |                    |     |
| 17          |       |                  |                           |                |          |                           |                                                                                             |                            |                        |                             |                                  |                  |                               |                                                            |                    |     |
| 18          |       |                  |                           |                |          |                           |                                                                                             |                            |                        |                             |                                  |                  |                               |                                                            |                    |     |
| 19          |       |                  |                           |                |          |                           |                                                                                             |                            |                        |                             |                                  |                  |                               |                                                            |                    |     |
| 20          |       |                  |                           |                |          |                           |                                                                                             |                            |                        |                             |                                  |                  |                               |                                                            |                    |     |
| 21          |       |                  |                           |                |          |                           |                                                                                             |                            |                        |                             |                                  |                  |                               |                                                            |                    |     |
| 22          |       |                  |                           |                |          |                           |                                                                                             |                            |                        |                             |                                  |                  |                               |                                                            |                    |     |
| 23          |       |                  |                           |                |          |                           |                                                                                             |                            |                        |                             |                                  |                  |                               |                                                            |                    |     |
| 24          |       |                  |                           |                |          |                           |                                                                                             |                            |                        |                             |                                  |                  |                               |                                                            |                    |     |
| 25          |       |                  |                           |                |          |                           |                                                                                             |                            |                        |                             |                                  |                  |                               |                                                            |                    | -   |
| 14 4<br>Dec | ► N S | neet1 🦯 🖲        |                           |                |          |                           |                                                                                             |                            |                        |                             | _                                | _                |                               | 1000                                                       | _                  |     |
| кеас        | IV T  |                  |                           |                |          |                           |                                                                                             |                            |                        |                             |                                  |                  |                               | 100% (-)                                                   |                    | (+) |

2. Klik Office button  $\rightarrow$  pilih New Document dan klik.

|    | $\int$   | <b>≁</b> (       |   |                                    |                |            | , I                 |              | Jun | iiei   | it.         |                    |                             |                         |                 |                |
|----|----------|------------------|---|------------------------------------|----------------|------------|---------------------|--------------|-----|--------|-------------|--------------------|-----------------------------|-------------------------|-----------------|----------------|
| (1 |          | 🗐 🤊 ·            | C | -                                  | 📴 🙆 🗉          | •          |                     |              |     | Воо    | k1 - Micros | soft Excel         |                             |                         |                 |                |
|    | Y        |                  | _ |                                    |                |            |                     |              | v   | Vi     | ew De       | veloper            |                             |                         |                 |                |
| (  |          | New              |   | Recen                              | t Documents    | 5          |                     |              |     | Co     | aaral       | -                  |                             |                         |                 | ¦ater Insert ∞ |
|    |          |                  |   | <u>1</u> daf                       | tar yang bel   | s          | -[=]                | [            | Gei | iciai  |             | <u></u> <u>≦</u> ₹ |                             |                         | 🏞 Delete 👻      |                |
|    | 2        | <u>O</u> pen     |   | <u>2</u> BEI                       | LUM UJIAN.xl   | s          |                     | -[=]         | -   | 9      | • % •       | €.0 .00<br>•.€ 00. | Conditional<br>Formatting * | Format<br>as Table = Si | Cell<br>tyles • | Format -       |
|    |          |                  |   | <u>3</u> Pak                       | c Eka.xls      |            | -[=]                | G,           |     | Number | G           |                    | Styles                      |                         | Cells           |                |
|    |          | Save             |   | 4 Pendataan MHS - Hotspot Lt.2.xls |                |            |                     | -[=          |     |        |             |                    |                             |                         |                 |                |
|    |          | _                |   | <u>5</u> DA                        | FTAR KEL.xlsx  |            |                     | -[=]         |     |        | Ц           | 1                  |                             | K                       | 1               | M              |
|    |          | Save As          |   | <u>6</u> Em                        | ail FIA - keak | tifan.xls  |                     | -[=]         |     | ,      |             |                    |                             | K                       | L               | IVI            |
|    |          |                  | · | <u>7</u> daf                       | tar yang bel   | um ujian.x | s                   | -[=]         |     |        |             |                    |                             |                         |                 |                |
|    |          |                  |   | <u>8</u> Bo                        | ok2.xlsx       |            |                     | -[=]         |     |        |             |                    |                             |                         |                 |                |
|    |          | Print            | 1 | <u>9</u> KRS                       | 5.xlsx         | -[=]       |                     |              |     |        |             |                    |                             |                         |                 |                |
|    | 1        | _                |   | Jawaban.xlsx                       |                |            |                     |              |     |        |             |                    |                             |                         |                 |                |
|    | ¥        | Pr <u>e</u> pare |   | jad                                | wal Pak Riya   | -[=        |                     |              |     |        |             |                    |                             |                         |                 |                |
|    |          |                  |   | KSF                                | KSR.xIsx       |            |                     |              |     |        |             |                    |                             |                         |                 |                |
|    | -88      | Sen <u>d</u>     |   | KSF                                | R.xlsx         |            |                     | -[=]         |     |        |             |                    |                             |                         |                 |                |
|    |          |                  |   | Tug                                | gas_Jadual_0   | 1.xlsx     |                     | -[#1         |     |        |             |                    |                             |                         |                 |                |
|    | <b>~</b> | P <u>u</u> blish |   | Tug                                | gas_Jadual_0   | 1.xlsx     |                     | -[=          |     |        |             |                    |                             |                         |                 |                |
|    |          |                  |   | Bo                                 | ok1.xlsx       |            |                     | -[=]         |     |        |             |                    |                             |                         |                 |                |
|    |          | <u>C</u> lose    |   | lem                                | ıbar jawabar   | ı.xlsx     |                     | -[=]         |     |        |             |                    |                             |                         |                 |                |
|    |          |                  |   |                                    |                | E Exc      | el Opt <u>i</u> ons | × Exit Excel |     |        |             |                    |                             |                         |                 |                |
| 1  | 5        |                  |   |                                    |                | -          |                     |              | _   |        |             |                    |                             |                         |                 |                |
| 1  | 6        |                  |   |                                    |                |            |                     |              |     |        |             |                    |                             |                         |                 |                |
| 1  | .7       |                  |   |                                    |                |            |                     |              |     |        |             |                    |                             |                         |                 |                |
| 1  | .8       |                  |   |                                    |                |            |                     |              |     |        |             |                    |                             |                         |                 |                |
| 1  | .9       |                  |   |                                    |                |            |                     |              |     |        |             |                    |                             |                         |                 |                |
| 2  | 0        |                  |   |                                    |                |            |                     |              |     |        |             |                    |                             |                         |                 |                |
| 2  | 1        |                  |   |                                    |                |            |                     |              |     |        |             |                    |                             |                         |                 |                |

3. Setelah memilih new document, lalu pilih beberapa fitur dari Microsoft Office Online. Salah satunya pilih Invoices. (Usahakan sudah terkoneksi dengan internet)

| Templates ^             | $\epsilon$  | Search Microsoft Office Online for a template | <b>→</b> | Blank Workbook |   |
|-------------------------|-------------|-----------------------------------------------|----------|----------------|---|
| Blank and recent        |             |                                               |          |                |   |
| Installed Templates     | Blank an    | d recent                                      |          |                |   |
| My templates            | 4           |                                               |          |                |   |
| New from existing       |             |                                               |          |                |   |
| Microsoft Office Online | Blank Workh | aak                                           |          |                | _ |
| Featured                |             | UUK .                                         |          |                |   |
| Access databases        | Recently Us | ed Templates                                  |          |                |   |
| Agendas                 |             | _                                             |          |                |   |
| Books                   |             |                                               |          |                |   |
| Budgets                 |             |                                               |          |                |   |
| Calendars               | >           |                                               |          |                |   |
| Cards                   |             |                                               |          |                |   |
| Charts and diagrams     | VAT invoid  | e - price                                     |          |                |   |
| Faxes                   | includir    | ng tax                                        |          |                |   |
| Flyers                  |             |                                               |          |                |   |
| Forms                   |             |                                               |          |                |   |
| Inventories             |             |                                               |          |                |   |
| Invoices                |             |                                               |          |                |   |
| Invoices                |             |                                               |          |                |   |
| Letterhead              |             |                                               |          |                |   |
| Letters                 |             |                                               |          |                |   |
| Lists and to-do         |             |                                               |          |                |   |

→ "ini adalah fitur Microsoft Office Online

4. Setelah memilih invoices , pilih Sales invoices.

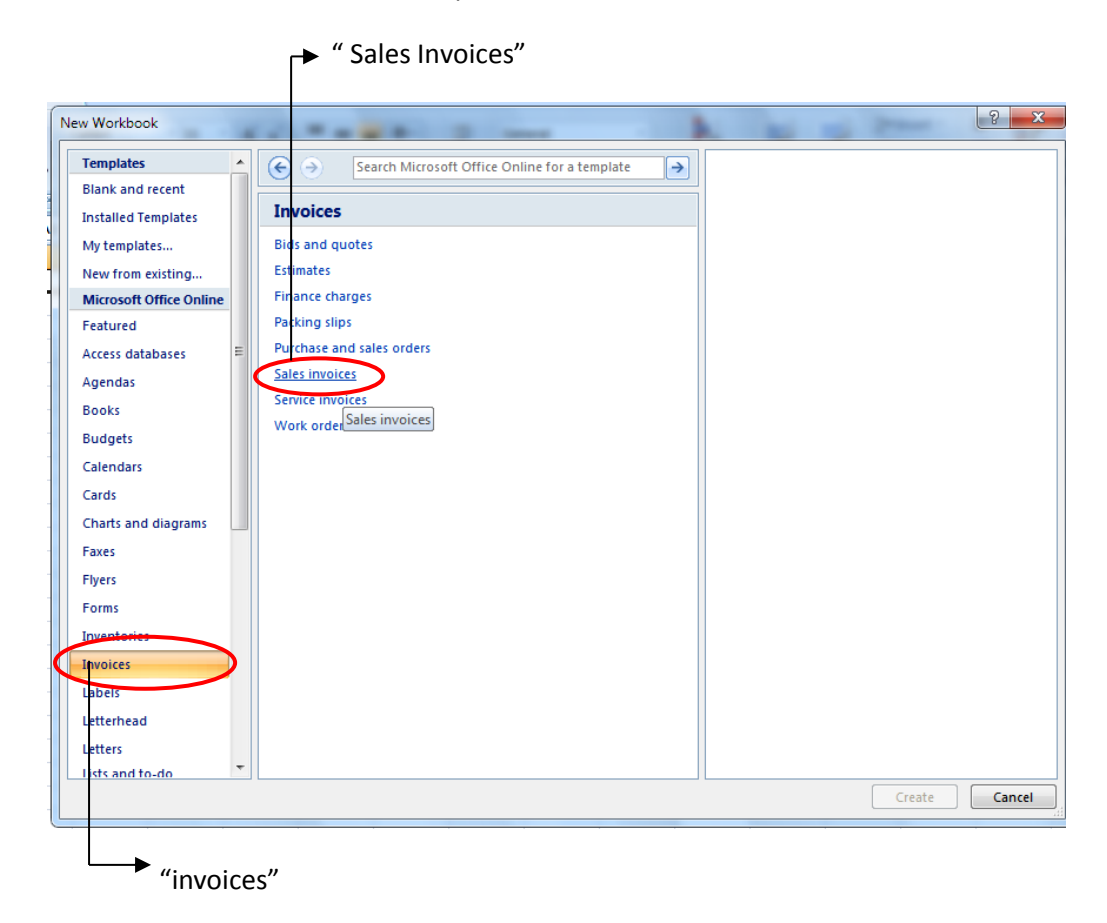

- ? X New Workbook Templates .  $\odot$ Search Microsoft Office Online for a template > VAT invoice - price excluding tax Blank and recent Provided by: Microsoft Corporation 🔁 🕹 🛃 🕹 Sales invoices Download size: 12 KB (< 1 min @ 56 Kbps) Installed Templates Rating: ☆☆☆☆☆ (302 Votes) My templates... 紫 紫 New from existing... Microsoft Office Online Featured VAT invoice - price including tax Invoice with partially applied sales tax Access databases Agendas Books Budgets 紫 Calendars Cards Charts and diagrams VAT invoice - price excluding tax Faxes Commercial Invoice Flyers Forms Inventories 影 影 Invoices Labels Letterhead Letters Flexible Invoice (Online Invoice that calculates Lists and to-do Form) total Download Cancel
- 5. Pilih salah satu dari beberapa fitur dari Sales Invoices, lalu download.

6. Setelah selesai download , keluar tampilan seperti ini.

| 0        | 😱 🕼 🕫 - 🕲 - 🖨 🍙 - 🐧 💷 💿 - VAT invoice - price excluding tax1. [Compatibility Mode] - Microsoft Excel |                                    |                                         |            |             |       |                    |                             |                                              |            |                    |                                          |          |
|----------|----------------------------------------------------------------------------------------------------|------------------------------------|-----------------------------------------|------------|-------------|-------|--------------------|-----------------------------|----------------------------------------------|------------|--------------------|------------------------------------------|----------|
|          | Home                                                                                                 | Insert Pag                         | ge Layout Fo                            | rmulas Dai | ta R        | eview | View Developer     |                             |                                              |            |                    | 0                                        | ) – 🗖 🗙  |
| Pa       | Arial                                                                                                | - 9<br><i>I</i> <u>U</u> -<br>Font | * <b>A A</b><br>* <u>O</u> * <u>A</u> * | E E E      | ≫~<br>t≢ t≢ |       | eneral             | Conditional<br>Formatting * | Format Cell<br>as Table + Styles +<br>Styles | Delete     | Σ •<br>•<br>•<br>· | Sort & Find<br>Filter * Selec<br>Editing | &<br>t - |
|          | H4 $\bullet$ $f_{\star}$                                                                             |                                    |                                         |            |             |       |                    |                             |                                              |            |                    |                                          |          |
| - 1      | A                                                                                                    | В                                  | С                                       | D          | E           | F     | G                  | Н                           |                                              | J          | K                  | L                                        |          |
| 1        |                                                                                                    |                                    |                                         |            |             |       |                    | VA                          | T Invoi                                      | се         |                    |                                          |          |
| 2        |                                                                                                    | Compa                              | ny Name                                 |            |             |       |                    |                             |                                              |            |                    |                                          |          |
| 3 4 5    | Invoice No.                                                                                          |                                    | Invoice Date:                           | 23.9.11    |             |       |                    |                             | 1                                            |            |                    |                                          |          |
| 67       | Customer:<br>Name                                                                                    |                                    | Company:<br>Name                        |            |             |       |                    |                             |                                              |            |                    |                                          |          |
| 9        | City, ST ZIP Code                                                                                    |                                    | City, ST ZIP Cod                        | e          |             |       |                    |                             |                                              |            |                    |                                          |          |
| 10       | E-mail                                                                                               |                                    | E-mail                                  |            |             |       |                    |                             |                                              |            |                    |                                          | =        |
| 11       | VAT No.                                                                                              |                                    | VAT No.                                 |            |             |       |                    |                             |                                              |            |                    |                                          |          |
| 13       |                                                                                                    |                                    |                                         |            |             |       |                    |                             |                                              |            |                    |                                          |          |
| 14<br>15 | Date                                                                                                 | Description                        |                                         |            | Qty         | VAT 9 | Price w/out<br>VAT | Price Euro                  | Total w/out<br>VAT                           | Total Euro | VAT                | Net Euro                                 |          |
| 16       | 10.6.04                                                                                              | Case of soda                       |                                         |            | 10          | 10,0  | € 100,00           | € 110,00                    | € 1.000,00                                   | € 1.100,00 | € 100,00           | € 1.000,00                               |          |
| 18       | -                                                                                                    |                                    |                                         |            |             |       |                    |                             |                                              |            |                    |                                          |          |
| 19       |                                                                                                    |                                    |                                         |            |             |       |                    |                             |                                              |            |                    |                                          |          |
| 20       | -                                                                                                    |                                    |                                         |            |             |       |                    |                             |                                              |            |                    |                                          |          |
| 22       | -                                                                                                    |                                    |                                         |            |             |       |                    |                             |                                              |            |                    |                                          | _        |
| 23       | -                                                                                                    |                                    |                                         |            |             |       |                    |                             |                                              |            |                    |                                          | _        |
| 24       | 1                                                                                                    |                                    |                                         |            |             |       |                    |                             |                                              |            |                    |                                          | _        |
| 25       |                                                                                                    |                                    |                                         |            |             |       |                    |                             |                                              |            |                    |                                          | _        |
| 26       | -                                                                                                    |                                    |                                         |            |             |       |                    |                             |                                              |            |                    |                                          |          |
| 27       | -                                                                                                    |                                    |                                         |            |             |       |                    |                             |                                              |            |                    |                                          | _        |
| 29       |                                                                                                    |                                    |                                         |            |             |       | I                  |                             |                                              |            |                    |                                          | _        |
| 30       | 1                                                                                                    |                                    |                                         |            |             |       |                    | Total                       | € 1.000,00                                   |            |                    |                                          | _        |
| 31       |                                                                                                    |                                    |                                         |            |             |       |                    | VAT Amount                  | € 100,00                                     |            |                    |                                          |          |
| 32       | A N N NAT -                                                                                          |                                    |                                         |            |             |       |                    | Total with VAT              | € 1.100,00                                   |            |                    |                                          |          |
| Der      |                                                                                                    |                                    |                                         |            |             |       |                    |                             |                                              |            | T                  |                                          |          |
| Rea      | auy 🛄                                                                                                |                                    |                                         |            |             |       |                    |                             |                                              |            | 90%                | U V                                      |          |

7. Cara merubah mata uang Euro dengan mata uang Rupiah. Pertama, klik di kolom yang sudah ada mata uangnya, pada menu home pilihlah "currency"

|             | <b>∽</b> "m       | enu hom                          | e"                                           |             |         | "kli<br>∕▼        | "klik panah kecil di pinggir kanan tulisan currency" |                             |                                              |   |  |  |  |
|-------------|-------------------|----------------------------------|----------------------------------------------|-------------|---------|-------------------|------------------------------------------------------|-----------------------------|----------------------------------------------|---|--|--|--|
|             |                   | 2 • 🖨 📴 - 1                      | <u>ب</u> ا                                   | VAT invoi   | ce - pr | ice excluding tax | 1 [Compatibility                                     | Mode] - Micro               | soft Excel                                   |   |  |  |  |
|             | Home              | Insert Pag                       | je Layout Fo                                 | rmulas Data | R       | eview View        | Developer                                            |                             |                                              |   |  |  |  |
| Pa          | Arial             | 9<br><i>I</i> <u>U</u> -<br>Font | • <b>A A</b><br>• <u>O</u> • <u>A</u> •<br>• | E E E       | ×▼<br>≹ | Currer            | cy •                                                 | Conditional<br>Formatting * | Format Cell<br>as Table × Styles ×<br>Styles |   |  |  |  |
|             | G16               | <del>~</del> (•                  | <i>f</i> <sub>x</sub> 100                    |             |         |                   |                                                      |                             |                                              | _ |  |  |  |
| -           | A                 | В                                | С                                            | D           | E       | F                 | G                                                    | Н                           | l l                                          |   |  |  |  |
| 1           |                   |                                  |                                              |             |         |                   |                                                      | VA                          | T Invoid                                     | > |  |  |  |
| 2           |                   | Compa                            | ny Name                                      |             |         |                   |                                                      |                             |                                              |   |  |  |  |
| 3<br>4<br>5 | Invoice No.       |                                  | Invoice Date:                                | 23.9.11     |         |                   |                                                      |                             |                                              |   |  |  |  |
| 6           | Customer:         |                                  | Company:                                     |             |         |                   |                                                      |                             |                                              |   |  |  |  |
| 8           | Street Address    |                                  | Street Address                               |             |         |                   |                                                      |                             |                                              |   |  |  |  |
| 9           | City, ST ZIP Code | e                                | City, ST ZIP Cod                             | e           |         |                   |                                                      |                             |                                              |   |  |  |  |
| 10          | E-mail            |                                  | E-mail                                       |             |         |                   |                                                      |                             |                                              |   |  |  |  |
| 12          | VAT No.           |                                  | VAT No.                                      |             |         |                   |                                                      |                             |                                              |   |  |  |  |
| 13          | VALUE.            |                                  | VALUE.                                       |             |         |                   |                                                      |                             |                                              |   |  |  |  |
| 14<br>15    | Date              | Description                      |                                              |             | Qty     | VAT %             | Price w/out<br>VAT                                   | Price Euro                  | Total w/out<br>VAT                           | 1 |  |  |  |
| 16          | 10.6.04           | Case of soda                     |                                              |             | 10      | 10,0              | € 100,00                                             | € 110,00                    | € 1.000,00                                   | 1 |  |  |  |
| 18          | -                 |                                  |                                              |             |         |                   |                                                      |                             |                                              |   |  |  |  |
| 19          |                   |                                  |                                              |             |         |                   |                                                      |                             |                                              |   |  |  |  |
| 20          |                   |                                  |                                              |             |         |                   |                                                      |                             |                                              |   |  |  |  |
| 21          |                   |                                  |                                              |             |         |                   |                                                      |                             |                                              |   |  |  |  |
| 22          |                   |                                  |                                              |             |         |                   |                                                      |                             |                                              |   |  |  |  |
| 23          | -                 |                                  |                                              |             |         |                   |                                                      |                             |                                              |   |  |  |  |
| 25          | -                 |                                  |                                              |             |         |                   |                                                      |                             |                                              |   |  |  |  |
| 26          | 1                 | I                                |                                              |             |         | I                 |                                                      |                             |                                              |   |  |  |  |

8. Setelah itu klik More Number Formats.

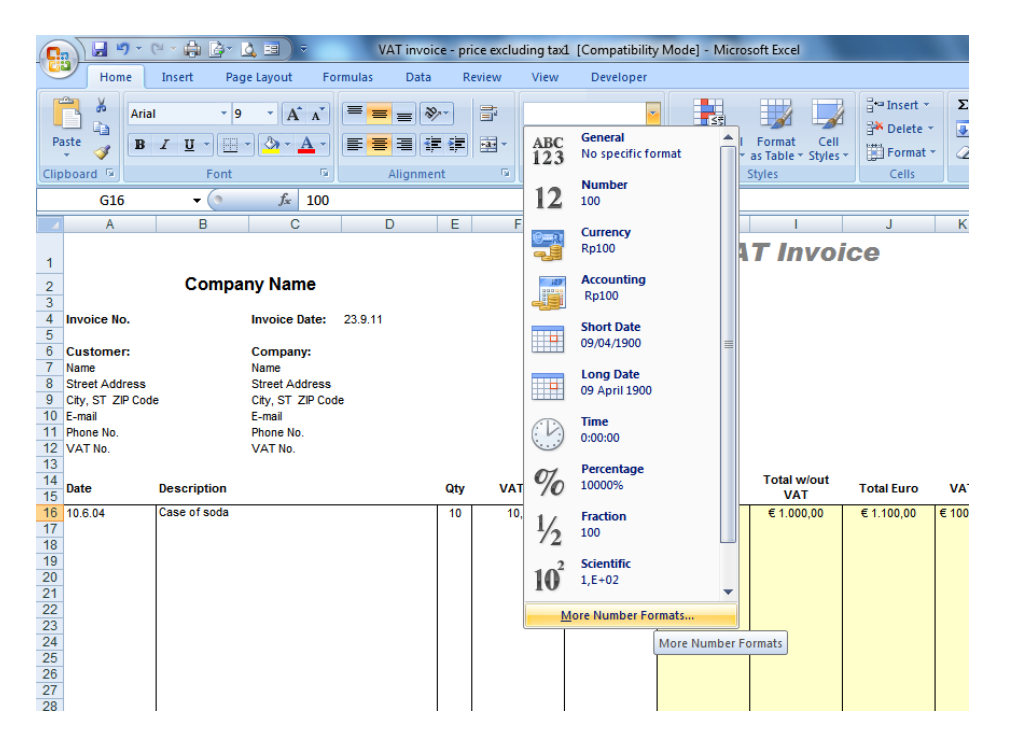

9. Setelah klik More Number Formats maka akan keluar tampilan seperti di bawah.

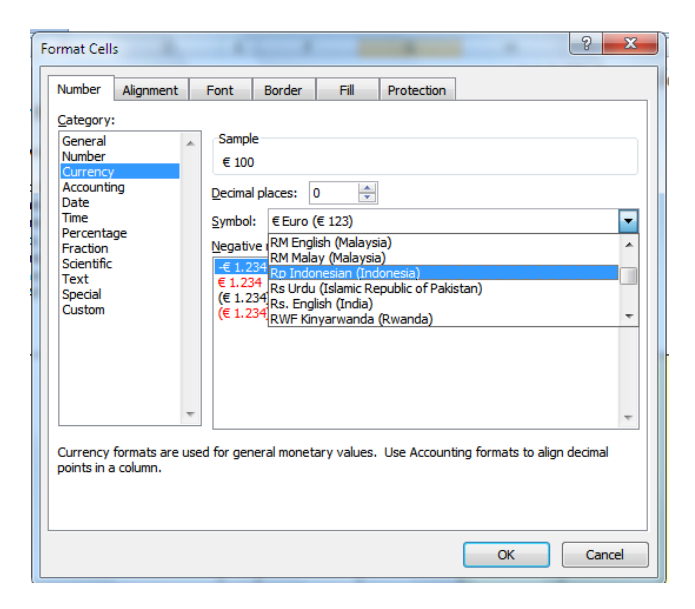

10. Pada tab Number pilih Category Currency, kemudian atur decimal places menjadi "0". Selanjutnya ubah Symbol pada combo box menjadi "Rp Indonesian (Indonesia).

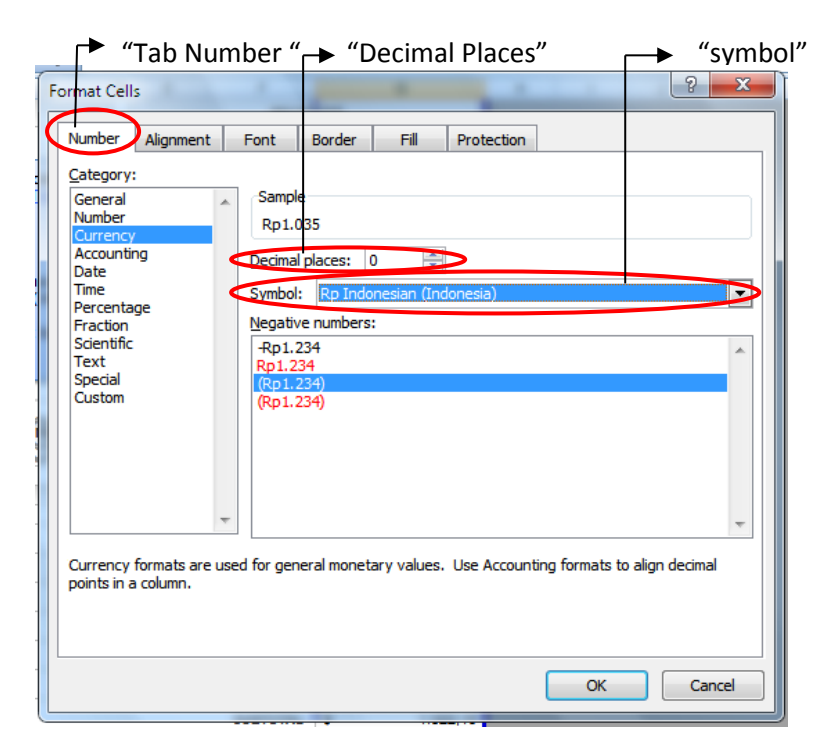

- 11. Setelah itu klik "Ok
- 12. Ganti tampikan Invoice dengan jenis usaha anda
- 13. Masukkan identitas anda sebagai kasir pada invoice

Tugas :

- 1. Waktu pengumpulan satu minggu , Via E-mail ke "saiful.fiaub@gmail.com"
- 2. Subject E-mail di ketik " (Hari Praktek) (Jam Praktek) Invoice (Nama Anda) "
- 3. Contoh : Senin 08.30 Invoice Merza Ariszani